## **Online-Dienst Standard Konfiguration**

Um die Standard Konfiguration eines Online-Dienstes durchzuführen, wird zunächst im rechten Auswahlfenster unter "Leistungskatalog", Online-Dienste ausgewählt, um die folgende Ansicht zu erhalten.

| die IT-Spezialisten für Verwaltungen                    | Online-Dienste Neue Online-Dienst + |                                                                         |                      | € ⊦                   |
|---------------------------------------------------------|-------------------------------------|-------------------------------------------------------------------------|----------------------|-----------------------|
| 🚱 Dashboard                                             | Fischereischein                     | Hundesteueranmeldung                                                    | Hundesteuerabmeldung | Geburtsurkunde        |
| H Kommunen<br>Kommunen                                  | Weiter →                            | Weiter $\rightarrow$                                                    | Weiter →             | Weiter →              |
| CE Leistungskatalog<br>OZG-Leistungen<br>Online-Dienste | Ausnahmegenehmigung für StVO        | Ausnahmegenehmigung für<br>verkehrsregelnde<br>Baustellan (Baumaßnahmen | Baumfällgenehmigung  | Negativbescheinigung  |
| Einstellungen<br>Benutzer<br>Organisationen<br>API-Kevs | Weiter →                            | Weiter -                                                                | Weiter →             | Weiter →              |
| <ul> <li>Weitere Einstellungen</li> </ul>               | Feedback-Kommune                    | Wochenmarkt                                                             | Kirchenaustritt      | Sterbeurkunde         |
| Urkundengebühren<br>Kirchenaustritt                     | Weiter →                            | Weiter →                                                                | Weiter $\rightarrow$ | Weiter →              |
| C+ Abmelden                                             | Eheurkunde                          | Lebenspartnerschaftsurkunde                                             | Wasserzwischenzähler | Sondernutzung-Straßen |
|                                                         | Weiter →                            | Weiter →                                                                | Weiter →             | Weiter →              |
|                                                         | Beratung                            | Auskunft über die Alleinsorge                                           | Bauberatung          | Jägerprüfung          |
|                                                         | Weiter →                            | Weiter →                                                                | Weiter →             | Weiter →              |

Um für einen Online-Dienst die Standard Konfiguration zuzuweisen, wird der Online-Dienst über Auswahl Weiter ausgewählt.

| GovConnect                                                  | Online-Dienste<br>Neue Online-Dienst + |                                             |                      |                       |
|-------------------------------------------------------------|----------------------------------------|---------------------------------------------|----------------------|-----------------------|
| Dashboard                                                   | Fischereischein                        | Hundesteueranmeldung                        | Hundesteuerabmeldung | Geburtsurkunde        |
| <b>Kommunen</b><br>Kommunen                                 | Weiter                                 | Weiter →                                    | Weiter →             | Weiter →              |
| <b>Leistungskatalog</b><br>OZG-Leistungen<br>Online-Dienste | Ausnahmegenehmigung für StVO           | Ausnahmegenehmigung für<br>verkehrsregelnde | Baumfällgenehmigung  | Negativbescheinigung  |
| Einstellungen<br>Benutzer<br>Organisationen<br>API-Keus     | Weiter →                               | Baustellen/Baumaßnahmen<br>Weiter →         | Weiter →             | Weiter →              |
| Weitere Einstellungen                                       | Feedback-Kommune                       | Wochenmarkt                                 | Kirchenaustritt      | Sterbeurkunde         |
| Grchenaustritt                                              | Weiter →                               | Weiter $\rightarrow$                        | Weiter →             | Weiter $\rightarrow$  |
| Abmelden                                                    | Eheurkunde                             | Lebenspartnerschaftsurkunde                 | Wasserzwischenzähler | Sondernutzung-Straßen |
|                                                             | Weiter →                               | Weiter →                                    | Weiter →             | Weiter →              |
|                                                             | Beratung                               | Auskunft über die Alleinsorge               | Bauberatung          | Jägerprüfung          |
|                                                             | Weiter →                               | Weiter →                                    | Weiter →             | Weiter →              |

Anschließend wählen Sie im folgenden Anzeigefeld Ihre Kommune aus, für die die Standard-Konfiguration zugewiesen werden soll. Hierzu wird über das Dropdown-Feld unter Kommune die Kommune ausgewählt.

| Ξ                                                                 | Leistungskatalog / Online-Dienste                                                        | 🕑 Hilfe |
|-------------------------------------------------------------------|------------------------------------------------------------------------------------------|---------|
| GovConnect                                                        | Online-Dienste                                                                           |         |
| die IT-Spezialisten für Verwaltungen                              | Löschen Bearbeiten                                                                       |         |
| <ul> <li>Dashboard</li> <li>Kommunen</li> <li>Kommunen</li> </ul> | Fischereischein<br>Standard-Konfiguration                                                |         |
| CGLeistungskatalog<br>OZG-Leistungen<br>Online-Dienste            | Kommune Gemeinde Sommerdorf                                                              |         |
| Einstellungen<br>Benutzer<br>Organisationen<br>API-Keys           | Gemeinde Sommerdorf<br>Stadt Latzen<br>Stadt Gifbern<br>Stadt Löneburg<br>Gemeinde Uetze |         |
| Weitere Einstellungen<br>Urkundengebühren<br>Kirchenaustritt      | Stadt Vogtstadt<br>Landkreis Wolfenbüttel                                                |         |
| [+ Abmelden                                                       |                                                                                          |         |

Nach Auswahl Ihrer Kommune wählen der darüber liegende Button Standard-Konfiguration aus.

| ≡                                                            | Leistungskatalog / Online-Dienste |  |
|--------------------------------------------------------------|-----------------------------------|--|
| GovConnect                                                   | Online-Dienste                    |  |
| die IT-Spezialisten für Verwaltungen                         | Löschen Bearbeiten                |  |
| C Dashboard                                                  | Fischereischein                   |  |
| Kommunen                                                     | Standard-Konfiguration            |  |
| CZG-Leistungen                                               | Kommune                           |  |
| Online-Dienste                                               |                                   |  |
| Einstellungen<br>Benutzer<br>Organisationen                  | Konfigurieren                     |  |
| API-Keys                                                     |                                   |  |
| Weitere Einstellungen<br>Urkundengebühren<br>Kirchenaustritt |                                   |  |
| [+ Abmelden                                                  |                                   |  |
|                                                              |                                   |  |

Durch die Auswahl wird folgendes Fenster angezeigt, in dem die Standard-Konfiguration für Ihre Kommune angepasst werden kann. Die folgenden Screenshots bilden die Konfigurationsmöglichkeiten ab. Durch ein Häkchen bei Aktiv ist der Online-Dienst für Ihre Kommune aktivierbar bzw. deaktivierbar. In dem Feld Geschätzte Ausfüllzeit (in Minuten) wird die geschätzte Ausfüllzeit in Minuten eingetragen, die beim Ausfüllen des Online-Dienstes angezeigt werden soll. Anschließend wird das Mindestalter in Jahren, welches zur Antragstellung erforderlich ist in dem Feld Mindestalter eingetragen.

## TODO: Missing image

In dem Abschnitt "Konfigurierbare Felder" kann, durch das Setzen von Häkchen, ausgewählt werden, ob das Geburtsdatum und die Staatsangehörigkeit des Antragsstellers erfasst werden sollen. Außerdem gibt es die Optionen die E-Mail-Adresse und die Telefonnummer des Antragsstellers als Pflichtfeld anzuzeigen. Konfigurierbare Felder

Geburtsdatum des Antragstellers erfassen
 Staatsangehörigkeit des Antragstellers erfassen
 E-Mail-Adresse des Antragstellers als Pflichtfeld anzeigen
 Telefon des Antragstellers als Pflichtfeld anzeigen

Falls für den Online-Dienst eine Zahlung erforderlich ist, sollte ein Häkchen in dem Feld Zahlung erforderlich innerhalb des Abschnitts "pmPayment" gesetzt werden. Außerdem muss in dem Feld URL der Link zu pmPayment eingefügt werden. Im Feld Amtlicher Gemeindeschlüssel (AGS) ist dieser einzutragen. Im Feld Salt wird das kundenweite "Hashpasswort" eingetragen. Anschließend wird in das Feld Buchungssatz der Buchungssatz der Kasse Ihrer Kommune eingetragen, um die Zahlung zuzuordnen. In dem Feld Verwendungszweck muss der Verwendungszweck eingetragen werden, der den Kunden bei Abbuchungen mitgeteilt und angezeigt wird. Das pmPayment-Verfahren, das beim Online-Dienst genutzt werden soll, muss in das Feld Verfahren eingetragen werden. Im letzten Feld Kosten tragen Sie die Kosten ein. Wenden Sie sich bei Rückfragen gerne an die GovConnect.

| pmPayment | Zahlung erforderlich               |
|-----------|------------------------------------|
|           | URL                                |
|           | https://payment-test.govconnect.de |
|           | Amtlicher Gemeindeschlüssel (AGS)  |
|           |                                    |
|           | Salt                               |
|           |                                    |
|           | Buchungssatz                       |
|           |                                    |
|           | Verwendungszweck                   |
|           |                                    |
|           | Verfahren                          |
|           |                                    |
|           | Kosten                             |
|           | 12,00                              |
|           |                                    |

Wenn die Terminvergabe aktiviert werden soll, sollte ein Häkchen in dem Feld Terminvergabe aktiv innerhalb des Abschnitts "Terminvergabe" gesetzt werden.

Terminvergabe

🗌 Terminvergabe aktiv

Die Felder der Abschnitte "Einreichung" lassen Sie bitte frei, da diese von der GovConnect ausgefüllt werden.